### ALFA CLOUD

POWERED BY NEXTCLOUD

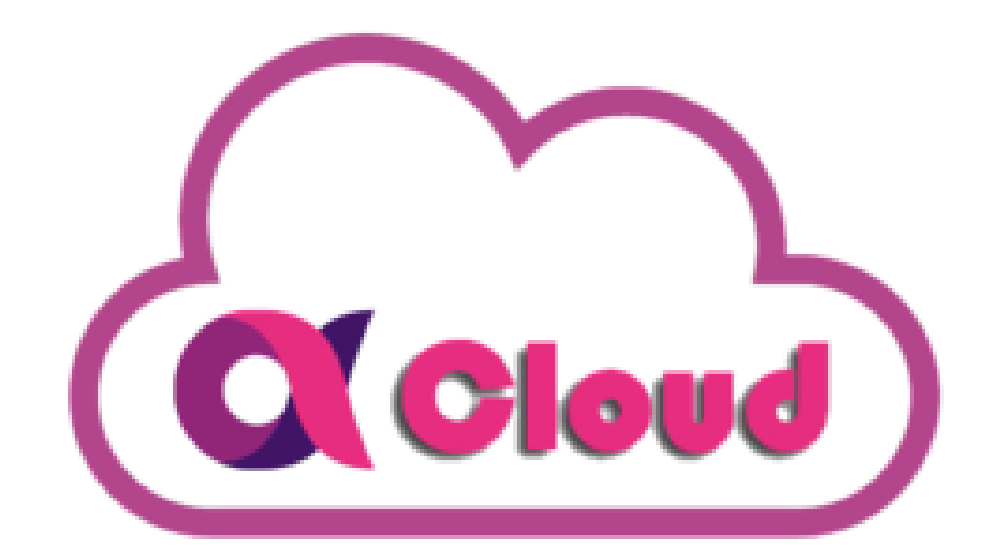

### NEXTCLOUD USER MANUAL

Безопасна среда за всички ваши файлове

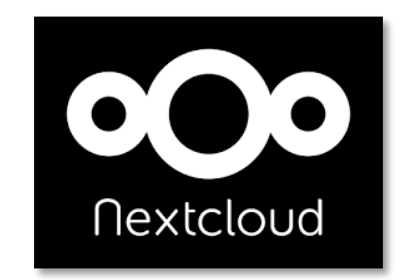

### KAKBO E NEXTCLOUD?

Nextcloud е софтуер за синхронизиране и споделяне на файлове с отворен код за всички - от физически лица, работещи с Nextcloud в поверителността на собствения си дом, до големи предприятия и доставчици на услуги, поддържани от абонамента за Nextcloud Enterprise. Nextcloud предоставя безопасно, сигурно и съвместимо решение за синхронизиране и споделяне на файлове в **AlfaCloud.** 

Можете да споделяте един или повече файлове и папки на вашия компютър и да ги синхронизирате с вашия сървър **AlfaCloud**. Поставете файлове в локалните си споделени директории и тези файлове незабавно се синхронизират със сървъра и с други устройства, като се използва Nextcloud Desktop Sync Client, приложението за Android или приложението за iOS.

## NEXTCLOUD УЕБ ИНТЕРФЕЙС

Можете да се свържете с вашия сървър Nextcloud, като използвате всеки уеб браузър. Просто го насочете към URL адреса на вашия сървър AlfaCloud (cloud.alfacloud.biz) и въведете вашето потребителско име и парола.

#### Изисквания за уеб браузър

За най-добро изживяване с уеб интерфейса Nextcloud препоръчваме да използвате найновата и поддържана версия на браузър от този списък:

- Microsoft Internet Explorer
- Microsoft Edge
- Mozilla Firefox
- Google Chrome / Chromium
- Apple Safari

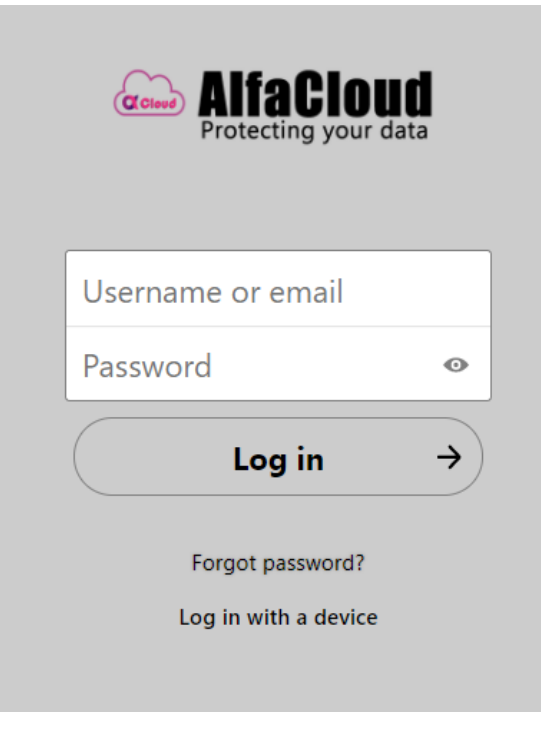

Важно: Ако искате да използвате Nextcloud Talk, трябва да стартирате Mozilla Firefox 52+ или Google Chrome / Chromium 49+, за да имате пълното изживяване с видео разговори и споделяне на екрана. Google Chrome / Chromium изисква допълнителен плъгин за споделяне на екрана.

## НАВИГИРАНЕ В ОСНОВНИЯ ПОТРЕБИТЕЛСКИ ИНТЕРФЕЙС

По подразбиране уеб интерфейсът Nextcloud се отваря към вашата страница с файлове. Можете да добавяте, премахвате и споделяте файлове и да правитепромени въз основа на привилегиите за достъп, зададени от вашия администратор на AlfaCloud.

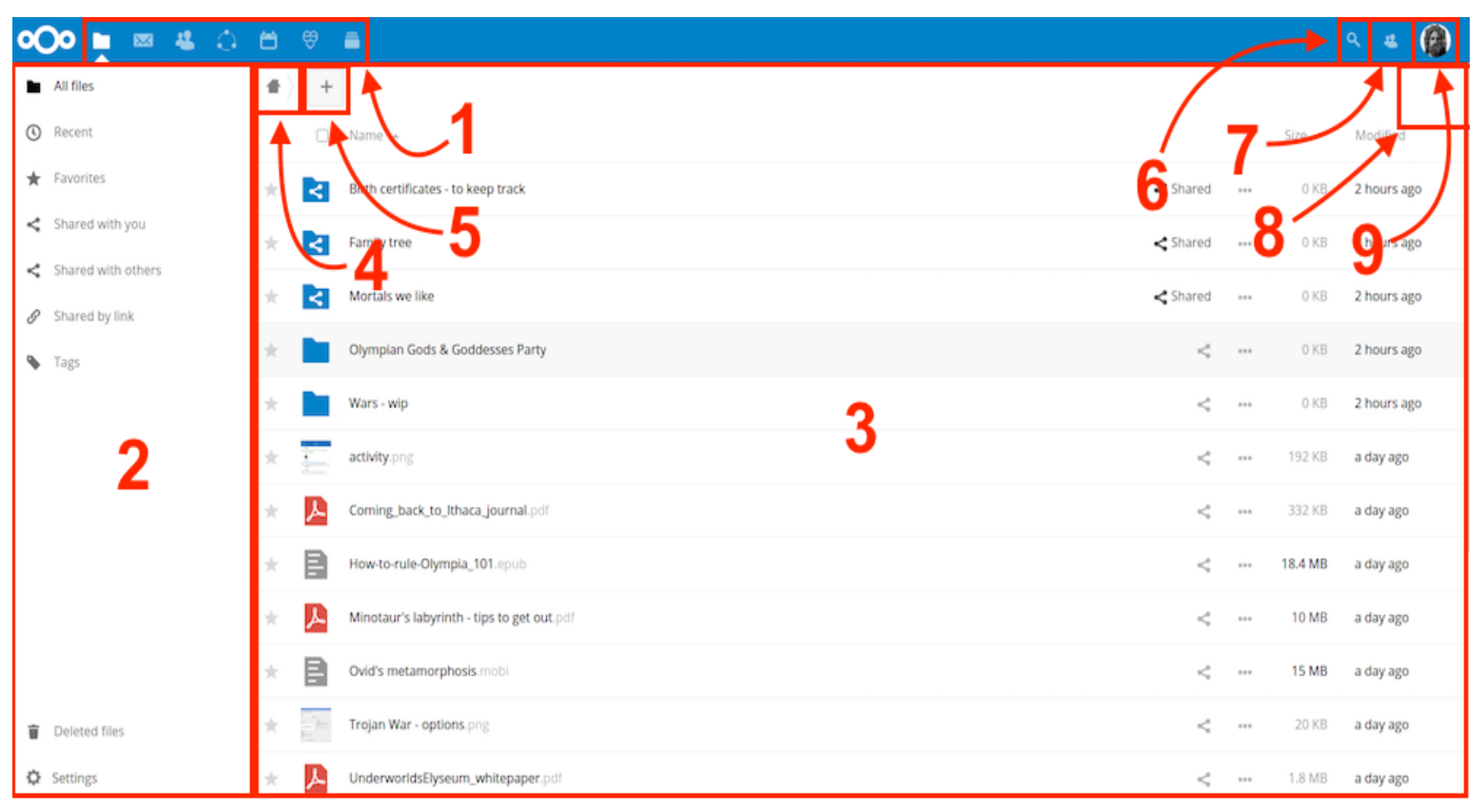

 Меню за избор на приложения: Разположено в горния ляв ъгъл, ще намерите всичките си приложения, които са налични във вашия екземпляр на Nextcloud. Кликването върху иконата на приложението ще ви пренасочи към него.
Информационно поле за приложения: Разположено в лявата странична лента, то осигурява филтри и задачи, свързани с избраното от вас приложение.

3. Изглед на приложението: Основното централно поле в потребителския интерфейс на Nextcloud. Това поле показва съдържанието или потребителските функции на избраното от вас приложение.

Потребителският интерфейс Nextcloud съдържа следните полета и функции: 4. Навигационна лента: Разположена над главния прозорец за преглед (Изглед на приложението), тази лента осигурява тип навигация, която ви позволява да стигнете по-високи нива на йерархията на папките до основното ниво (начало).

5. Нов бутон: Разположен в лентата за навигация, бутонът New ви позволява да създавате нови файлове, нови папки или да качвате файлове.

6. Поле за търсене : Щракнете върху лупата в горния десен ъгъл, за да търсите файлове.

7. Меню Контакти: Можете да прегледате контакти и потребители на вашия сървър. В зависимост от дадените подробности и наличните приложения, можете директно да започнете видеоразговор с тях или да изпратите имейли.

8. Галерия: Изглежда като четири малки квадрата и ще ви отведе директно до вашата галерия с изображения

Страницата ви с Настройки предлага следните настройки и функции: – Връзки за изтегляне на настолна и мобилна версии

– Използване на сървър и наличност на пространство

– Управление на пароли

– Настройки за име, имейл и снимка на профила

– Управление на свързани браузъри и устройства

– Членство в група

– Настройки на езика на интерфейса

– Управление на известията

– Cloud ID и бутони за споделяне в социални мрежи

- SSL/TLS мениджър на сертификати за външни хранилища

– Вашите двуфакторни настройки

– Информация за версията на Nextcloud

# ФАЙЛОВЕ И СИНХРОНИЗАЦИЯ

Можете да получите достъп до вашите файлове на Nextcloud с уеб интерфейса на Nextcloud и да създавате, визуализирате, редактирате, изтривате и споделяте файлове.

| COO Files → |                    |                                        |             |   |  |         | 🔍 admin <del>-</del> |
|-------------|--------------------|----------------------------------------|-------------|---|--|---------|----------------------|
|             | All files          | <b>#</b> > <b>+</b>                    |             |   |  |         |                      |
| *           | Favorites          |                                        | Name 🔺      |   |  | Size    | Modified             |
| \$          | Shared with you    |                                        | beach.jpeg  | < |  | 126 KB  | seconds ago          |
| <           | Shared with others | Welcome t<br>This is just<br>The packa | welcome.txt | < |  | < 1 KB  | 13 minutes ago       |
| 6           | Shared by link     |                                        | 0.01        |   |  | 426.4/2 |                      |
| Q           | Τασς               |                                        | 2 files     |   |  | 126 KB  |                      |
| Ŵ           | Deleted files      |                                        |             |   |  |         |                      |
| ¢           | Settings           |                                        |             |   |  |         |                      |

## опции

### 1. Предпочитани

Щракнете върху звездата вляво от иконата на файла, за да го маркирате като предпочитан и бързо да намерите всичките си предпочитани файлове с филтъра за предпочитани в лявата странична лента.

#### 2. Споделяне

Имате пет опции за споделяне:

- Can share позволява на потребителите, с които споделяте, да споделят повторно;
- Can edit позволява на потребителите, с които споделяте, да редактират споделените ви файлове и да си сътрудничат с помощта на приложението **Documents**;
- Create позволява на потребителите, с които споделяте, да създават нови файлове и да ги добавят към споделянето;
- Change позволява качване на нова версия на споделен файл и замяната му;
- Delete позволява на потребителите, с които споделяте, да изтриват споделени файлове.

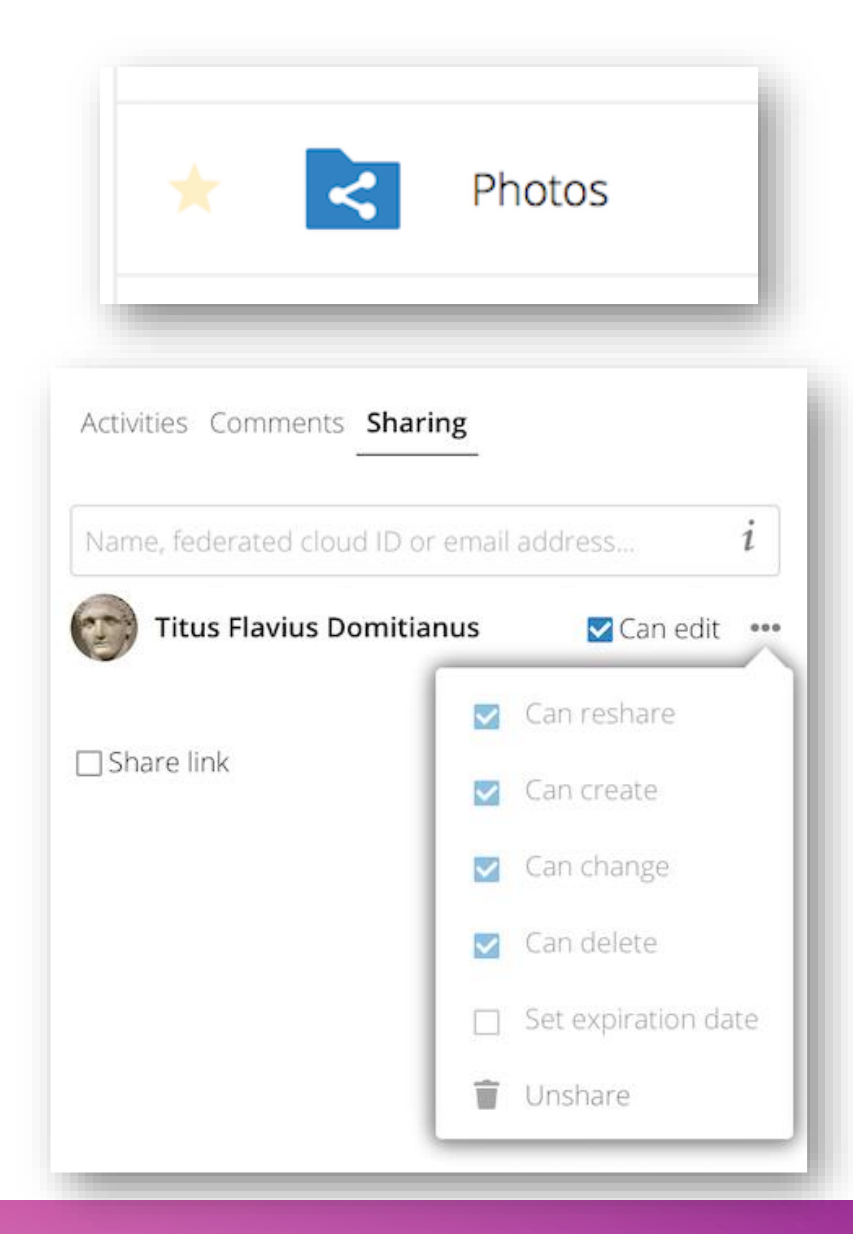

### 3. Етикети

Можете да задавате етикети на вашите файлове. За да създадете етикет, отворете файл в изгледа Подробности. След това въведете етикетите си. За да въведете повече от един етикет, натиснете клавиша за връщане след създаване на всеки етикет.

Всички етикети са системни етикети и се споделят от всички потребители във вашия **AlfaCloud** сървър.

Можете да използвате филтъра за етикети в лявата странична лента, за да филтрирате вашите файлове.

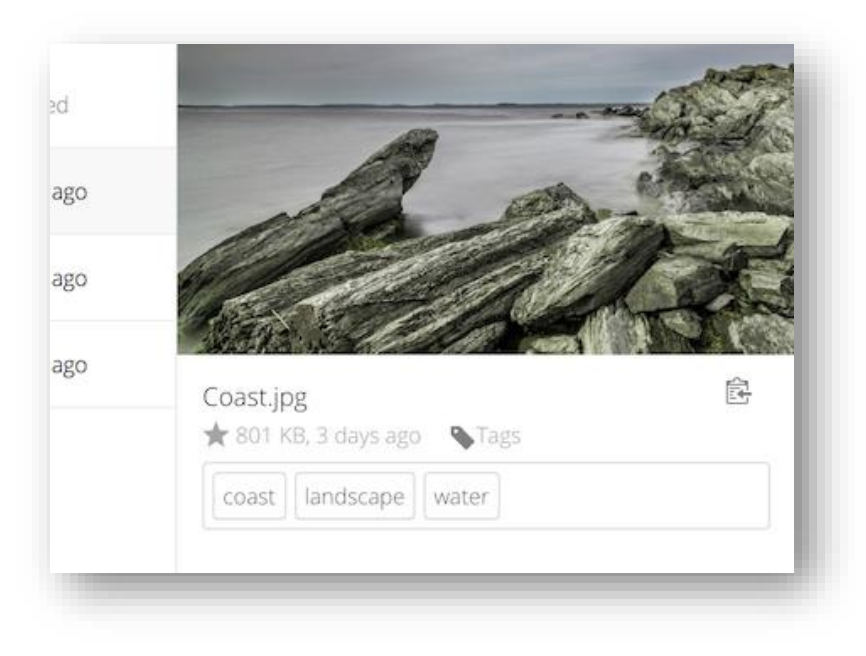

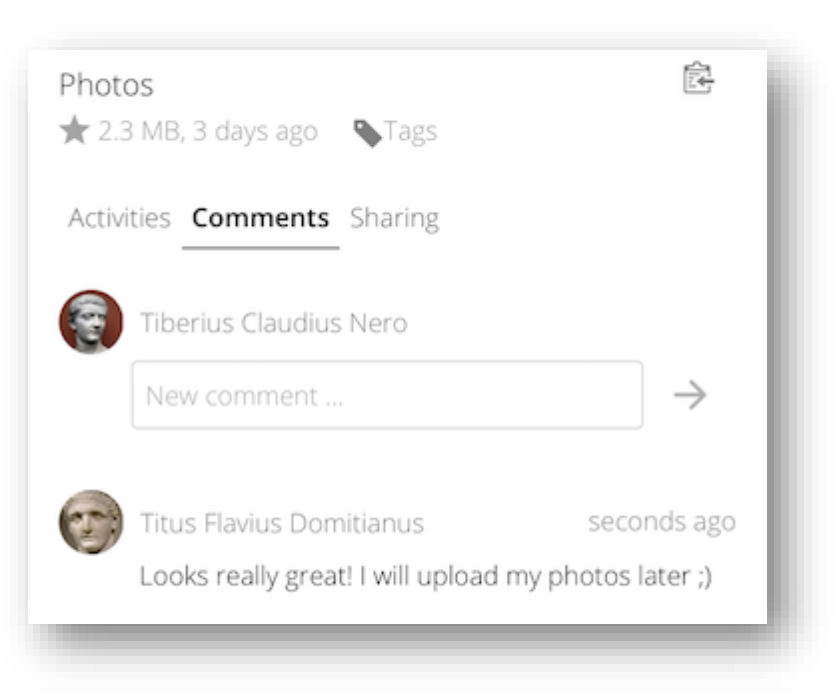

#### 4. Коментари

Използвайте изгледа **Подробности**, за да добавяте и четете коментари към всеки файл или папка. Коментарите са видими за всички, които имат достъп до файла.

## ПОВЕЧЕ ИНФОРМАЦИЯ НА АНГЛИЙСКИ ЕЗИК ЩЕ НАМЕРИТЕ ТУК